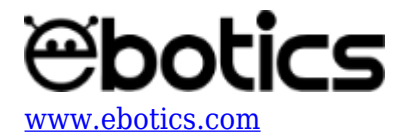

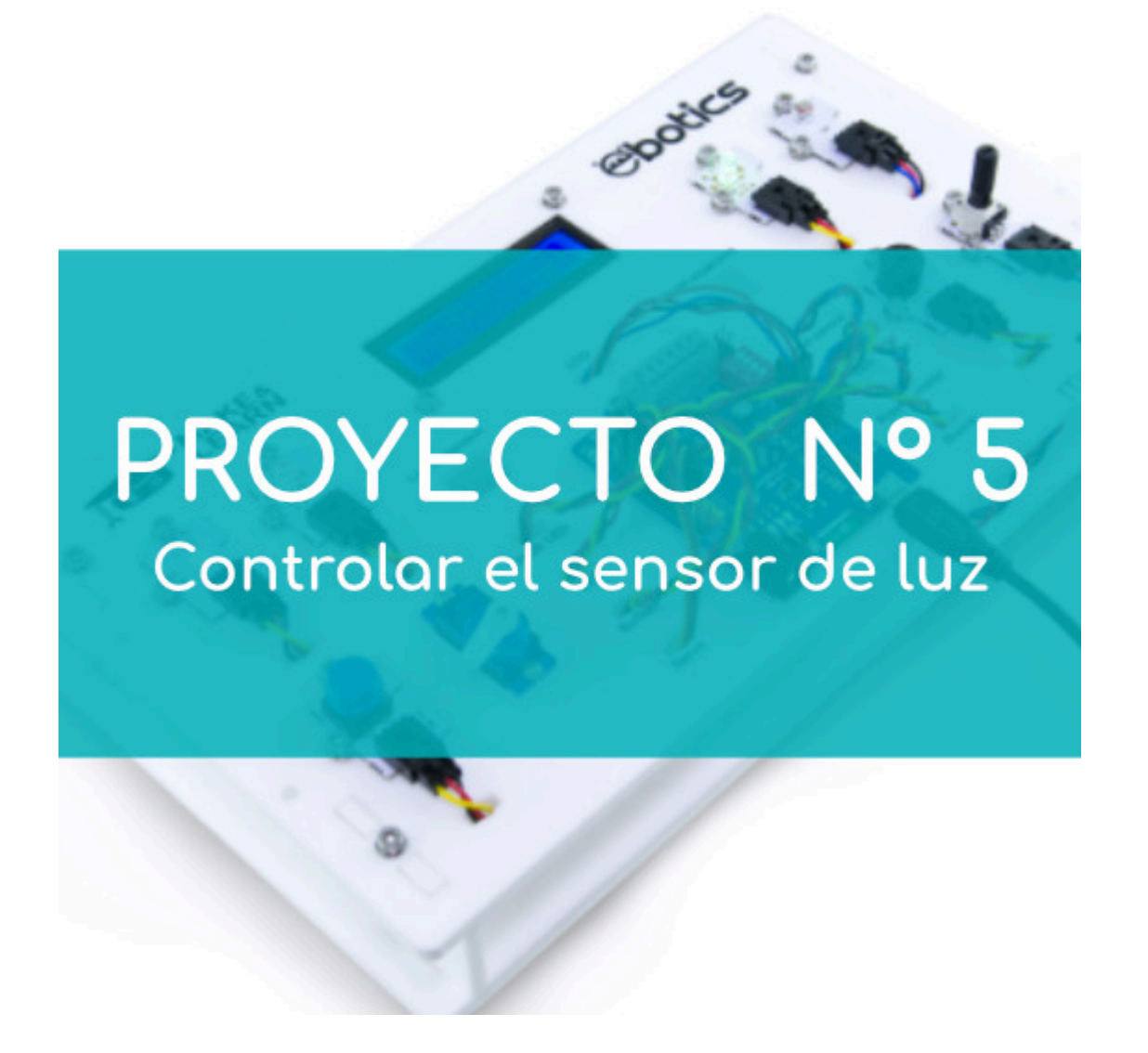

# **PROYECTO 5: Controlar el sensor de Luz**

Aprende a crear un programa para que, cuando el sensor de luz no detecte luz, se encienda un LED, y cuando el sensor de luz detecte luz, el LED se apague.

NIVEL DE DIFICULTAD: Principiante.

DURACIÓN DEL EJERCICIO: 30 min.

## **MATERIALES:**

• 1 LED verde

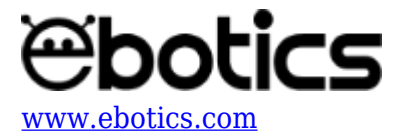

- 1 Sensor de Luz Analógico
- 1 Cable USB Micro USB
- Ordenador

El Mini Lab deberá estar montado de acuerdo a las instrucciones indicadas en el manual.

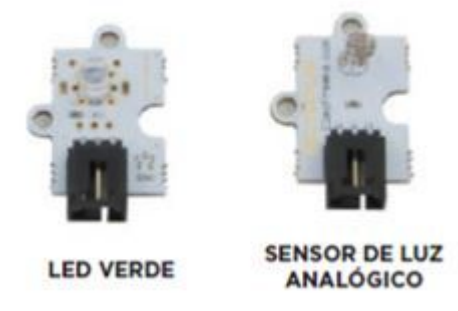

# ¿Qué es el sensor de luz analógico LDR?

Un sensor de luz analógico es un resistor que varía su valor de resistencia eléctrica en función de la cantidad de luz que incide sobre él. También es nombrado como fotoresistor o fotoresistencia.

## **CONEXIONES:**

- 1. Conecta el sensor de luz al puerto analógico A0 de la placa controladora Build&Code 4in1.
- 2. Conecta el LED al puerto digital 10 de la placa controladora Build&Code 4in1.

#### CÓDIGO DE PROGRAMACIÓN:

Puedes realizar esta actividad utilizando los *software* Arduino y Bitbloq, además de otros software de programación por bloques compatibles. A continuación encontrarás el código de programación necesario.

# Código Arduino

- 1. Descarga el software Arduino y realiza en proceso de instalación.
- 2. Abre el programa Arduino y, una vez en él, copia el siguiente código:

```
int pinlight = A0, luz; // LDR
int led10 = 10; // PIN DEL LED
void setup() {
   // put your setup code here, to run once:
   //CONFIGURACIÓN DE LOS LEDS
   pinMode ( led10, OUTPUT);
}
```

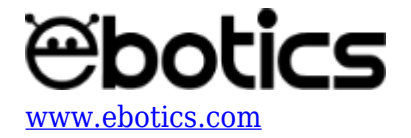

```
void loop() {
    // put your main code here, to run repeatedly:
    //LEER LA INTENCIDAD DE LUZ DEL SENSOR DE LUZ Y ENCENDER O APAGAR
EL LED10 EN FUNCION DE UN VALOR MEDIO
    luz = analogRead( pinlight); // LECTURA DE LA INTENCIDAD DE LUZ
DEL SENSOR DE LUZ
    if (luz > 400) // SI EL VALOR ES SUPERIOR A 400
    {
        digitalWrite ( led10, LOW); // LED10 = OFF
    }
    else // SI ES MAS PEQUEÑO DE 400
    {
        digitalWrite ( led10, HIGH); // LED10 = ON
    }
}
```

- 3. Configura y carga el código, siguiendo las instrucciones indicadas en la <u>guía de Primeros</u> <u>Pasos del Mini Lab</u>.
- 4. Revisa que el interruptor BLT/USB de la placa controladora Build&Code 4in1 está en posición USB, para una correcta carga del código.

#### Código para software de programación por bloques compatible

- 1. <u>Descarga el software</u> y realiza en proceso de instalación.
- 2. Abre el programa y, una vez en él, copia el siguiente código:

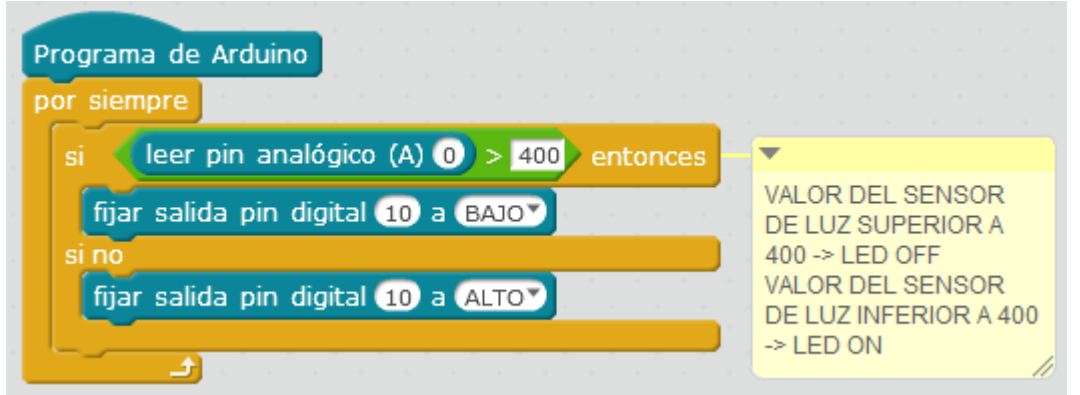

- 3. Configura y carga el código, siguiendo las instrucciones indicadas en la <u>guía de Primeros</u> <u>Pasos del Mini Lab</u>.
- 4. Revisa que el interruptor BLT/USB de la placa controladora Build&Code 4in1 está en posición USB, para una correcta carga del código.

#### Código Bitbloq

- 1. Accede <u>al *software* Bitbloq</u> y realiza el proceso de instalación de la aplicación Web2board.
- 2. Abre el programa Bitbloq y, una vez en él, copia el siguiente código:

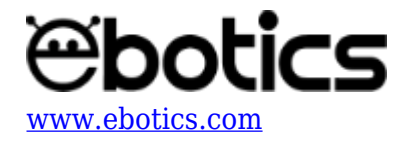

| 0 | Hardware                                                                                                    |                                                                                                    |                                                                                     |
|---|----------------------------------------------------------------------------------------------------|----------------------------------------------------------------------------------------------------|-------------------------------------------------------------------------------------|
|   | B&C4in1_SLUZ_ON/OFF_LED                                                                                                    | ~                                                                                                    | <b>→</b>                                                                            |
|   | Archivo Ver Compartir Ayuda                                                                                                    |                                                                                                    |                                                                                     |
|   | Nombre sensor_de_luz_A0                                                                                                    | -<br>1<br>1                                                                                                    | Placas                                                                              |
|   | Nombre led_10                                                                                                    |                                                                                                    | Componentes                                                                         |
|   |                                                                                                    | ₫                                                                                                    | Robots                                                                              |
| 0 | Software                                                                                                    |                                                                                                    |                                                                                     |
|   |                                                                                                    |                                                                                                    |                                                                                     |
|   | B&C4in1_SLUZ_ON/OFF_LED                                                                                                    | ~                                                                                                    | <b>→</b>                                                                            |
|   | B&C4in1_SLUZ_ON/OFF_LED       Archivo       Editar       Ver       Compartir       Ayuda                                                                                                    | ~                                                                                                    | <b>→</b>                                                                            |
|   | Image: Second second second | <ul> <li>Image: Construction of the second second seco</li></ul> | →<br>Componentes                                                                    |
|   | Image: Second second second | Fun                                                                                                    | Componentes Funciones                                                               |
|   | B&C4In1_SLUZ_ON/OFF_LED      Archivo     Editar Ver Compartir Ayuda      Bloques Código     - Bucle principal (Loop)                                                                                                    | Fun<br>Var                                                                                                    | Componentes Funciones Variables                                                     |
|   | B&C4in1_SLUZ_ON/OFF_LED     Archivo   Editar   Ver   Compartir   Ayuda     Bloques   Código     -   Bucle principal (Loop)   Si   Leer   sensor_de_luz_A0     400   ejecutar:                                                                                                    | Fun<br>Cód                                                                                                    | Componentes Funciones Variables Código                                              |
|   | B&C4in1_SLUZ_ON/OFF_LED     Archivo   Editar   Ver   Comparitir   Ayuda     Bloques   Código     -   Bucle principal (Loop)     Si   Leer   sensor_de_luz_A0     400   ejecutar:     Apsgar                                                                                                    | ✓<br>Fun<br>Ver<br>Cód<br>Mat                                                                                                    | Componentes Funciones Variables Código Matemáticas                                  |
|   | B&C4in1_SLUZ_ON/OFF_LED     Archivo   Editar   Ver   Compartir   Ayuda     Bloques   Código     -   Bucle principal (Loop)     Si   Leer   sensor_de_luz_A0     400   ejecutar:     Apagar                                                                                                    | Fun<br>Cód<br>Mat                                                                                                    | Componentes Funciones Variables Código Matemáticas Texto                            |
|   | BBC4In1_SLUZ_ON/OFF_LED   Archivo Editar Ver Compartir Ayuda   Bloques Código     Bloques Código     - Bucle principal (Loop)     Si Leer sensor_de_luz_A0 + > + 400 ejecutar:     Apagar + el LED led_10 +     en cambio, si Leer sensor_de_luz_A0 + < < 400 ejecutar:                                                                                                    | Fun<br>Cód<br>Mat<br>Con                                                                                                    | Componentes Componentes Funciones Variables Código Matemáticas Texto Control        |
|   | BBC4In1_SLUZ_ON/OFF_LED   Archivo Editar Ver Compartir Ayuda   Bloques Código   Bloques Código   Bloques Código   Bucle principal (Loop)   Si Leer sensor_de_Juz_A0 • • • • • • • • • • • • • • • • • • •                                                                                                    | Fun<br>Cód<br>Mat<br>Con<br>Lóg                                                                                                    | Componentes Componentes Cunciones Variables Código Matemáticas Texto Control Lógica |
|   | B&C4in1_SLUZ_ON/OFF_LED     Archivo   Editar   Ver   Compartir   Ayuda     Bloques   Código     -   Bucle principal (Loop)     Si   Leer   sensor_de_luz_A0 + + + + 400   elteD   led_10 +   Encender + el LED   led_10 +                                                                                                    | ✓       Fun       Var       Cód       Mat       Tex       Con       Lóg       Cla                                                                                                    | Componentes Componentes Codigo Código Matemáticas Texto Control Lógica Clases       |

- 3. Configura y carga el código, siguiendo las instrucciones indicadas en la <u>guía de Primeros</u> <u>Pasos del Mini Lab</u>.
- 4. Revisa que el interruptor BLT/USB de la placa controladora Build&Code 4in1 está en posición USB, para una correcta carga del código.

# **RESULTADO DEL EJERCICIO:**

Al cubrir el sensor de luz recibirás una lectura inferior a 400 y, a continuación, se encenderá el LED. Cuando la lectura del sensor de luz sea superior a 400, el LED se apagará.